## **Troubleshooting Register for Courses**

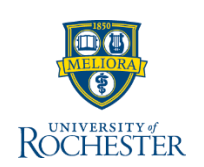

Sometimes course registration does not go as smoothly as you would like. If you have tried to register for courses and are experiencing problems, here are some tips on troubleshooting the process.

- 1. From the View Course Section registration screen, check if there are seats available in the course
  - a. If there are seats available, click Troubleshoot
- 2. Enrollment Window: Yes, registration is open. No, registration is closed
- 3. Holds: If you have a Hold, click the Number link to view Holds
- 4. Review Can Register columns in the Course and Course Section tables
  - a) If all lines = Yes, there are no registration issues
  - b) No Duplicate Registrations = No, means you have taken the course before
  - c) If you have previously taken the course, **Can Repeat** will indicate whether or not you are allowed to register again.
  - d) Access to Enrollment = No, see your school's Registrar to register
  - e) Eligible = No, you have not completed requirements and need instructor permission or to be enrolled in a specific Program or class year (See Request Permissions to Register for a Course video for more instructions)
  - f) No Time Conflict Exists = No, resolve the conflict
  - g) Has Capacity = No, means course section is full
- 5. Seats Available will let you know whether or not the class is full.
- If you cannot resolve the issues on your own, contact your Advisor or Registrar for help

| Start/End Date         | 01/21/2025 - 05/11/2025 |
|------------------------|-------------------------|
| Status                 | Open                    |
| <b>T</b> , 10 , 11 , 0 |                         |

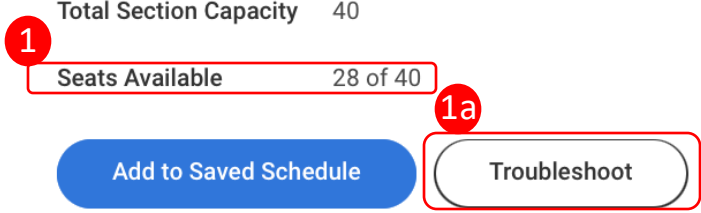

| Troubleshoot Registration                 |                                                                      |              | Æ                                                     |  |
|-------------------------------------------|----------------------------------------------------------------------|--------------|-------------------------------------------------------|--|
| Academic Period                           | Spring 2025 AS&E                                                     |              |                                                       |  |
| Academic Record                           | School of Arts and Sciences/Undergraduate (BA) - 11/22/2024 - Active |              |                                                       |  |
| Active Record During Academic Period      | Yes                                                                  |              |                                                       |  |
| Course                                    | AHST 125 - Mesoamerican Art History                                  |              |                                                       |  |
| Course Section                            | AHST 125-1 - Mesoamerican Art History                                |              |                                                       |  |
| Enrollment Window                         | No                                                                   |              |                                                       |  |
| Maximum Units                             | 22.99                                                                |              |                                                       |  |
| Enrolled Units                            | 16                                                                   |              |                                                       |  |
| Additional Units From This Course Section | 4                                                                    |              |                                                       |  |
| Holds                                     | 0                                                                    |              |                                                       |  |
| Course 6 items                            |                                                                      |              | 4 a = n ." III                                        |  |
| Restriction                               |                                                                      |              | Can Register                                          |  |
| Has Published, Visible Sections           |                                                                      |              | Yes                                                   |  |
| No Duplicate Registrations                |                                                                      |              | Yes                                                   |  |
| Can Register for Co-Requisites            | In Register for Co-Requisites                                        |              |                                                       |  |
| Can Repeat                                |                                                                      |              | Yes                                                   |  |
| Access to Enrollment                      |                                                                      |              | Yes                                                   |  |
| Eligible                                  |                                                                      |              | Yes                                                   |  |
| Course Section 4 items                    |                                                                      | 4            | @ ╤ ⊡ ." Ⅲ                                            |  |
| Restriction                               |                                                                      | Can Register | Details                                               |  |
| No Time Conflict Exists                   | No                                                                   |              | with ENGL 115-1 - Introduction to American Literature |  |
| No Duplicate Registrations                |                                                                      | Yes          |                                                       |  |
| Has Capacity                              |                                                                      | Yes          |                                                       |  |
| Eligible                                  |                                                                      | Ves          |                                                       |  |

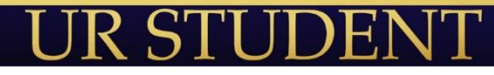